**User Manual** 

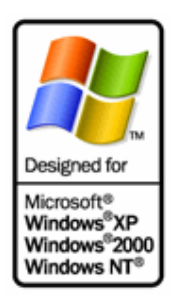

# **DeviceLock**<sup>®</sup> Management via Group Policy

**SmartLine Inc** 

# Contents

| Usi        | Jsing this Manual3                |        |  |  |
|------------|-----------------------------------|--------|--|--|
| 1.         | General Information               | 4      |  |  |
| 1.1<br>1.2 | Overview<br>Applying Group Policy | 4<br>5 |  |  |
| 2.         | DeviceLock Service Deployment     | 6      |  |  |
| 3.         | DeviceLock Group Policy Manager   | 15     |  |  |

### **Using this Manual**

This manual assumes you're familiar with basic functions like click, right-click, and double-click, and that you're familiar with the basics of the operating system you're using. This manual also assumes that you have basic network knowledge as well as the ability to install a Local Area Network (LAN). We strongly recommend reading this manual very carefully and thoroughly.

This manual uses the following conventions:

- *Italics* for file names, paths, buttons, menus, and menu items.
- Bold Italics for notes and comments.
- Keyboard keys with a plus sign separating keys that you press simultaneously.
   For example: press Ctrl+Alt+Del to restart your computer.

### 1. General Information

#### 1.1 Overview

In addition to the standard way of managing permissions via DeviceLock Manager, DeviceLock also provides you with a more powerful mechanism – permissions and settings can be changed and deployed via Group Policy in an Active Directory domain.

Group Policy enables policy-based administration that uses Active Directory. Group Policy uses directory services and security group membership to provide flexibility and support extensive configuration information. Policy settings are created using the Microsoft Management Console (MMC) snap-in for Group Policy.

System administrators can use system policies to control user and computer configurations from a single location on a network. System policies propagate registry settings to a large number of computers without requiring the administrator to have detailed knowledge of the registry.

Tighter integration into the Active Directory is a very important function of DeviceLock. It makes DeviceLock's permissions management and deployment easier for large networks and more convenient for system administrators.

Integration into the Active Directory eliminates the need to install more third-party applications for centralized management and deployment. DeviceLock does not need to have its own server-based version to control the entire network, instead it uses standard functions provided by the Active Directory.

Via Group Policy it is possible to:

- Install DeviceLock Service on all the computers in a network;
- Change DeviceLock's settings on every computer;
- Control user access to devices and change permissions for an entire domain.

Please note that to manage DeviceLock via Group Policy, you must have Active Directory properly installed and configured. For more information about installing and configuring Active Directory, please refer to the related Microsoft documentation.

#### 1.2 Applying Group Policy

Policy is applied when the computer starts up. When a user turns on the computer, the system applies DeviceLock's policy.

Policy can be optionally reapplied on a periodic basis. By default, policy is reapplied every 90 minutes. To set the interval at which policy will be reapplied, use the *Group Policy Object Editor*. Policy can also be reapplied on demand.

To refresh the current policy settings immediately on Windows XP and later, administrators can call the *gpupdate.exe /force* command-line utility provided by Microsoft. On Windows 2000, administrators can call another command-line utility provided by Microsoft: *secedit /refreshpolicy machine\_policy /enforce*.

When applying policy, the system queries the directory service for a list of Group Policy Objects (GPOs) to process. Each GPO is linked to an Active Directory container in which the computer or user belongs. By default, the system processes the GPOs in the following order: local, site, domain, then organizational unit. Therefore, the computer receives the policy settings of the last Active Directory container processed.

When processing the GPO, the system checks the access-control list (ACL) associated with the GPO. If an access-control entry (ACE) denies the computer access to the GPO, the system does not apply the policy settings specified by the GPO. If the ACE allows access to the GPO, the system applies the policy settings specified by the GPO.

Note that application deployment occurs only during startup, not on a periodic basis. This prevents undesirable results, such as uninstalling or upgrading an application that is in use. However, DeviceLock's policy settings are applied periodically.

# 2. DeviceLock Service Deployment

This step-by-step instruction describes how to use Group Policy to automatically distribute DeviceLock Service to client computers. DeviceLock Service can be deployed in an Active Directory domain using the Microsoft Software Installer (MSI) package (*DeviceLock Service.msi*).

# NOTE: Microsoft Windows Group Policy automated-program installation requires client computers that are running Windows 2000 or later.

You can use Group Policy to distribute DeviceLock Service by using the following steps:

Create a Distribution Point

To install DeviceLock Service, you must create a distribution point on the server:

- 1. Log on to the server computer as an administrator.
- 2. Create a shared network folder in which to place the MSI package.
- 3. Set permissions on the share to allow access to the distribution package.
- 4. Copy the MSI package (*DeviceLock Service.msi*) to the distribution point.
- Create a Group Policy Object

To create a Group Policy object (GPO) with which to distribute DeviceLock Service:

- 1. Start the Active Directory Users and Computers snap-in.
- 2. In the console tree, right-click your domain, and then click Properties.

| <u>H</u> elp                                                                                  |                                                                                      | _ B 🗵                                                                                                    |
|-----------------------------------------------------------------------------------------------|--------------------------------------------------------------------------------------|----------------------------------------------------------------------------------------------------|
| sl2.com                                                                                       | 5 objects                                                                            |                                                                                                    |
| and Computer Name<br>Control<br>o Domain<br>o Domain Controller<br>s Masters<br>dow from Here | iters<br>n Controllers<br>nSecurityPrincipals                                        | Type<br>builtinDomain<br>Container<br>Organizational Unit<br>Container<br>Container                        |
|                                                                                               | and Computer Name<br>Control<br>o Domain<br>o Domain Controller<br>s <u>M</u> asters | sl2.com 5 objects and Computer Name Control Control o Domain o Domain Controller s Masters dow from Here t |

- 3. Click the *Group Policy* tab, and then click *New*.
- 4. Type the name that you want to call this policy (for example: "*DeviceLock Service distribution*"), and then press *ENTER*.

| 🐗 Active Directory Us                | ers and Computers                                                                                      |                   |  |  |
|--------------------------------------|----------------------------------------------------------------------------------------------------|-------------------|--|--|
| 🛛 🎻 <u>C</u> onsole 🛛 <u>W</u> indow | sl2.com Properties                                                                                     | ? ×               |  |  |
|                                      | General Managed By Group Policy                                                                        | 1                 |  |  |
|                                      | Current Group Policy Object Links for sl2                                                              |                   |  |  |
|                                      | Group Policy Object Links No                                                                           | Override Disabled |  |  |
|                                      | DeviceLock Service distribution                                                                        |                   |  |  |
|                                      | Group Policy Objects higher in the list have the highes<br>This list obtained from: sl_server2.sl2.com | t priority.       |  |  |
|                                      | New Add Edit                                                                                           | Цр                |  |  |
|                                      | Options Delete Properties                                                                              | Do <u>w</u> n     |  |  |
|                                      | Block Policy inheritance                                                                               |                   |  |  |
|                                      | Close Can                                                                                              | cel <u>Apply</u>  |  |  |

5. Click Properties, and then click the Security tab.

6. Click on the *Deny* check box next to *Apply Group Policy* for the security groups that you want to prevent from having this policy applied. Click on the *Allow* check box for the groups to which you want to apply this policy. When you are finished, click *OK*.

| DeviceLock Service distribution Properties                                                                                                    |       | ? ×                   |
|----------------------------------------------------------------------------------------------------|-------|-----------------------|
| General Links Security                                                                                                    |       |                       |
| Name P4RUSLAN-NT4 (SL2\P4RUSLAN-NT4\$) P4RUSLAN-W2K (SL2\P4RUSLAN-W2K\$) P4SUPPORT (SL2\P4SUPPORT\$) P4SUPPORT_NT (SL2\P4SUPPORT_NT\$) P4SUPPORT_W2K (SL2\P4SUPPORT_W2K\$) |       | Add<br><u>R</u> emove |
| Permissions:                                                                                                    | Allow | Deny                  |
| Full Control<br>Read<br>Write<br>Create All Child Objects<br>Delete All Child Objects<br>Apply Group Policy                                                                |       |                       |
| Adyanced                                                                                                    |       |                       |
| ОК Са                                                                                                    | ancel |                       |

Assign a Package

To assign DeviceLock Service to computers running Windows 2000 or later:

- 1. Start the Active Directory Users and Computers snap-in.
- 2. In the console tree, right-click your domain, and then click *Properties*.
- 3. Click the *Group Policy* tab, select the group policy object that you want, and then click *Edit*.
- 4. Under Computer Configuration, expand Software Settings.

5. Right-click *Software installation*, point to *New*, and then click *Package*.

| sl2.com Properties                                                                                                    |                                        |         | ? ×              |              |
|----------------------------------------------------------------------------------------------------|----------------------------------------|---------|------------------|--------------|
| Course Listen and Dr. Group Po                                                                                                    | olieu I                                |         |                  |              |
| of Group Policy                                                                                                    |                                        |         |                  | - 🗆 ×        |
| Action ⊻iew                                                                                                    | r 🖸 😫                                  |         |                  |              |
| Tree Nam                                                                                                    | me                                     | Version | Deployment state | Auto-install |
| DeviceLock Service distribution [sl   Software Settings   Software installation   Software installation   Software installation   Software installation   Software installation   Software installation   Software installation   Software installation   Software installation   SmartLine DeviceLock   SmartLine DeviceLock   Software Settings   Software Settings   Software Settings   Software Settings   Software Settings   Software Settings   Administrative Template   Propert   Help   Adds a package. | ▶ <u>Package</u><br>h<br>:List<br>ties |         |                  |              |
| Block Policy inheritance                                                                                                    |                                        |         |                  |              |
|                                                                                                    | Close Cancel                           | Ap      | Ply              |              |

6. In the *Open* dialog box, type the full Universal Naming Convention (UNC) path to the shared folder that contains the DeviceLock Service MSI package. For example: \\file server\share\DeviceLock Service.msi.

# IMPORTANT: Do not browse to the location. Ensure that you use the UNC path to the shared folder.

- 7. Click Open.
- 8. Click *Assigned*, and then click *OK*. The package is listed in the right pane of the *Group Policy* window.

| Deploy Software                    | ? ×                                |
|------------------------------------|------------------------------------|
| Select deployment method:          |                                    |
| C <u>P</u> ublished                |                                    |
| <ul> <li>Assigned</li> </ul>       |                                    |
| O Advanced published <u>o</u> r a  | ssigned                            |
| Select this option to Assign the a | application without modifications. |
|                                    | OK Cancel                          |

9. Close the *Group Policy* snap-in, click *OK*, and then quit the *Active Directory Users and Computers* snap-in. When the client computer starts, DeviceLock Service is automatically installed.

| 🚅 Group Policy                                                                                                    |                    |         |                  |
|----------------------------------------------------------------------------------------------------|--------------------|---------|------------------|
| 🛛 Action View 🗍 🗢 🔿 🗈                                                                                                    | • 😭 🚯 🗟            |         |                  |
| Tree                                                                                                    | Name 🛆             | Version | Deployment state |
| DeviceLock Service distribution [sl_<br>Computer Configuration<br>Software Settings<br>Software installation<br>Windows Settings<br>SmartLine DeviceLock<br>Administrative Templates<br>User Configuration<br>Software Settings<br>Software Settings<br>Windows Settings<br>Compared Settings<br>Compared Settings<br>Compared Settings<br>Compared Settings<br>Compared Settings<br>Compared Settings<br>Compared Settings | DeviceLock Service | 5.7     | Assigned         |
|                                                                                                    |                    |         | <u> </u>         |

Upgrade a Package

If the previous version of DeviceLock Service was already deployed and you want to upgrade it to the new one:

- 1. Start the Active Directory Users and Computers snap-in.
- 2. In the console tree, right-click your domain, and then click *Properties*.
- 3. Click the *Group Policy* tab, select the group policy object that contains the old DeviceLock Service package, and then click *Edit*.
- 4. Under Computer Configuration, expand Software Settings.
- 5. Right-click *Software installation*, point to *New*, and then click *Package*.

| 🚮 Group Policy                                                                                                    |              |                                      |         |                  |  |  |  |
|----------------------------------------------------------------------------------------------------|--------------|--------------------------------------|---------|------------------|--|--|--|
| Action ⊻iew 🛛 🗢 → 🔁 🖬 😭 😰                                                                                                    |              |                                      |         |                  |  |  |  |
| Tree                                                                                                    | Name         | Δ                                    | Version | Deployment state |  |  |  |
| New Group Policy Object [s<br>Computer Configuration<br>Software Setting<br>Windows Setting<br>Mindows Setting<br>Administrative Te<br>Software Setting<br>User Configuration<br>Group Software Setting<br>Windows Setting | Leer Dev     | iceLock Service (old) <u>Package</u> | 5.62    | Assigned         |  |  |  |
| Adds a package.                                                                                                    | <u>H</u> elp |                                      |         |                  |  |  |  |

- 6. In the *Open* dialog box, type the full Universal Naming Convention (UNC) path to the shared folder that contains the new DeviceLock Service MSI package. For example: \\file server\share\DeviceLock Service.msi.
- 7. Click Open.
- 8. Click *Assigned*, and then click *OK*. The new package is listed in the right pane of the *Group Policy* window.

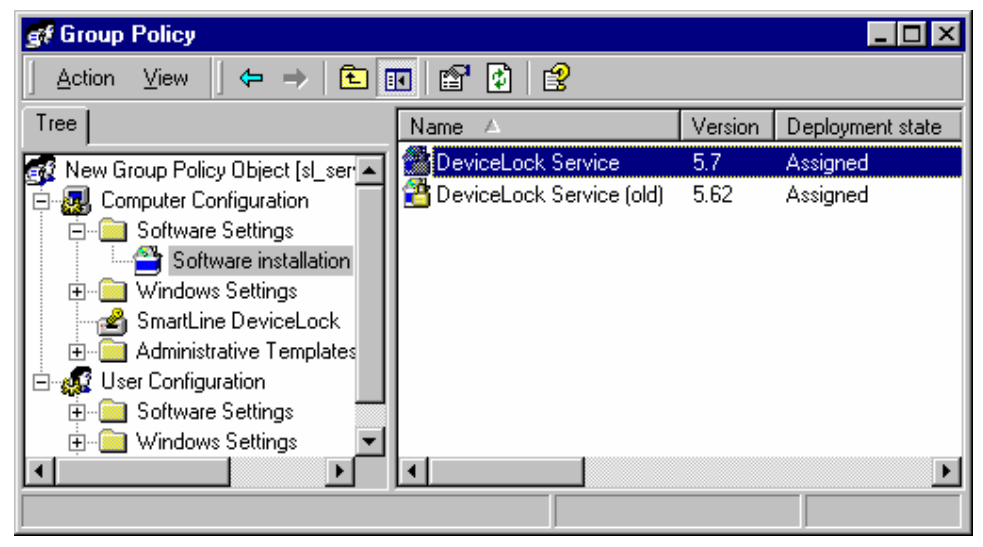

9. Right-click the new package, click *Properties*, and then click the *Upgrades* tab.

|                     | DeviceLock Service Properties                                                                                                    |   |
|---------------------|----------------------------------------------------------------------------------------------------|---|
|                     | General Deployment Upgrades Categories Modifications Security                                                                         |   |
| Group Poli          | Packages that this package will upgrade:                                                                                              | × |
| <ul> <li></li></ul> | Add       Eemove         Image: Image Address       Image Address         Packages in the current GPO that will upgrade this package: | • |
|                     | OK Cancel Apply                                                                                                    |   |

10. Click *Add*, select the old DeviceLock Service package you want to upgrade, click *Uninstall the existing package, then install the upgrade package*, and then click *OK*.

| Add Upgrade Package ? 🗙                                          |
|------------------------------------------------------------------|
| Choose a package from                                            |
| <u>Current Group Policy Object (GPO)</u>                         |
| C A specific GPO:                                                |
| <u>B</u> rowse                                                   |
| Package to <u>upgrade</u>                                        |
| DeviceLock Service (old)                                         |
| Uninstall the existing package, then install the upgrade package |
| O Package can upgrade over the existing package                  |
| OK Cancel                                                        |

11. Click *OK* to close the *Properties* window, close the *Group Policy* snap-in, click *OK*, and then quit the *Active Directory Users and Computers* snap-in. When the client computer starts, DeviceLock Service is automatically upgraded.

| 🚮 Group Policy                        |                            |         |                  |                          |
|---------------------------------------|----------------------------|---------|------------------|--------------------------|
| 🛛 Action View 🗍 🗢 🔿 🗈                 | 📧 🖻 🗗 🗟                    |         |                  |                          |
| Tree                                  | Name 🛆                     | Version | Deployment state | Upgrading                |
| Rew Group Policy Object [sl_s         | DeviceLock Service         | 5.7     | Assigned         | DeviceLock Service (old) |
| 🖃 🚚 Computer Configuration            | 🖀 DeviceLock Service (old) | 5.62    | Assigned         | None                     |
| Software Settings                     |                            |         |                  |                          |
| Software installatic                  |                            |         |                  |                          |
| Smarth ine Devicel oct                |                            |         |                  |                          |
|                                       |                            |         |                  |                          |
| 🗄 🚛 User Configuration                |                            |         |                  |                          |
| 🗄 📄 Software Settings 🛁               |                            |         |                  |                          |
| · · · · · · · · · · · · · · · · · · · |                            |         |                  |                          |
|                                       | •                          |         |                  | Þ                        |
|                                       |                            |         |                  |                          |

Redeploy a Package

In some cases you may want to redeploy DeviceLock Service. To redeploy a package:

- 1. Start the Active Directory Users and Computers snap-in.
- 2. In the console tree, right-click your domain, and then click *Properties*.
- 3. Click the *Group Policy* tab, click the group policy object with which you deployed the package, and then click *Edit*.
- 4. Expand the *Software Settings* container that contains the *Software installation* item with which you deployed the package.
- 5. Click the Software installation container that contains the package.
- 6. In the right pane of the *Group Policy* window, right-click the program, point to *All Tasks*, and then click *Redeploy application*. The following message is displayed: "*Redeploying this application will reinstall the application everywhere it is already installed. Do you want to continue?*"
- 7. Click Yes.
- 8. Quit the *Group Policy* snap-in, click *OK*, and then quit the *Active Directory Users and Computers* snap-in.
- Remove a Package

To remove DeviceLock Service:

- 1. Start the Active Directory Users and Computers snap-in.
- 2. In the console tree, right-click your domain, and then click *Properties*.
- 3. Click the *Group Policy* tab, click the group policy object with which you deployed the package, and then click *Edit*.
- 4. Expand the *Software Settings* container that contains the *Software installation* item with which you deployed the package.
- 5. Click the Software installation container that contains the package.
- 6. In the right pane of the *Group Policy* window, right-click the program. Point to *All Tasks*, and then click *Remove*.
- 7. Click *Immediately uninstall the software from users and computers*, and then click *OK*.
- 8. Quit the *Group Policy* snap-in, click *OK*, and then quit the *Active Directory Users and Computers* snap-in.

Please keep in mind:

- Deployment occurs only when the computer starts up, not on a periodic basis. This
  prevents undesirable results, such as uninstalling or upgrading an application that is
  in use.
- DeviceLock Service will be copied to the Windows system directory (e.g. c:\winnt\system32) if this service doesn't exist on the system. If the service exists on this system but is too old, DeviceLock Service will be copied to the directory of the old version and the old version will be replaced.
- If DeviceLock Service is installed on an NTFS partition, an installation routine protects the service's file by allowing only members of the *Administrators* group or the SYSTEM account to access this file.
- An installation routine also protects DeviceLock Service by allowing only members of the Administrators group or the SYSTEM account to start, stop, or delete the service.

# 3. DeviceLock Group Policy Manager

You can use DeviceLock Group Policy Manager to control DeviceLock's permissions and settings via Group Policy in an Active Directory domain. DeviceLock Group Policy Manager integrates into the Group Policy Object (GPO) editor.

To open DeviceLock Group Policy Manager:

- 1. Start the Active Directory Users and Computers snap-in.
- 2. In the console tree, right-click your domain, and then click *Properties*.

| <i> Active</i> D    | irectory Users and Com                                                                   | puters   |                                               | _ 🗆 🗵                                                      |
|---------------------|------------------------------------------------------------------------------------------|----------|-----------------------------------------------|------------------------------------------------------------|
| ] 🦪 <u>C</u> onsol  | e <u>W</u> indow <u>H</u> elp                                                            |          |                                               | _ 8 ×                                                      |
| Tree                |                                                                                          | sl2.com  | 5 objects                                     |                                                            |
| Active Dir          | rectory Users and Computer                                                               | Name     |                                               | Type                                                       |
|                     | Delegate Control<br>Find<br>Connect to <u>D</u> omain<br><u>C</u> onnect to Domain Contr | roller   | iters<br>n Controllers<br>nSecurityPrincipals | Container<br>Organizational Unit<br>Container<br>Container |
| <u>∔</u> <b>[</b> ] | Operations <u>M</u> asters<br><u>N</u> ew<br>All Tas <u>k</u> s                          | <b>}</b> |                                               |                                                            |
|                     | ⊻iew<br>New <u>W</u> indow from Here                                                     | •        |                                               | Þ                                                          |
| <u>,</u>            | Re <u>f</u> resh<br>Export <u>L</u> ist                                                  |          | p                                             | ,                                                          |
|                     | P <u>r</u> operties                                                                      |          |                                               |                                                            |
|                     | <u>H</u> elp                                                                             |          |                                               |                                                            |

3. Click the *Group Policy* tab, select the group policy object that you want, and then click *Edit*. If you wish to create the new group policy object, click *Add*.

| ≪Active Directory Us                                                                            | ers and Computers                                                                                                 |     |
|-------------------------------------------------------------------------------------------------|----------------------------------------------------------------------------------------------------|-----|
| ] 🌍 <u>C</u> onsole 🛛 <u>W</u> indow                                                            | sl2.com Properties                                                                                                | ? × |
| Tree                                                                                            | General Managed By Group Policy                                                                                   |     |
| <ul> <li>Active Directory Users</li> <li>Sl2.com</li> <li>Builtin</li> <li>Computers</li> </ul> | Current Group Policy Object Links for sl2                                                                         |     |
| 🕀 🧭 Domain Contro                                                                               | Group Policy Object Links No Override Disable                                                                     | d   |
| 🗄 👘 🛄 Users                                                                                     | 🚮 Default Domain Policy 🗸 🗸 🗸                                                                                     |     |
|                                                                                                 |                                                                                                    |     |
|                                                                                                 | Group Policy Objects higher in the list have the highest priority.<br>This list obtained from: sl_server2.sl2.com |     |
|                                                                                                 | New     Add     Edit     Up       Options     Delete     Properties     Down                                      |     |
|                                                                                                 | Block Policy inheritance                                                                                          |     |
|                                                                                                 | OK Cancel Appl                                                                                                    | y   |

4. Under Computer Configuration, select SmartLine DeviceLock.

| 🚅 Group Policy 📃 🗆 🗙                                                                                                    |                                                                                                    |  |  |  |
|----------------------------------------------------------------------------------------------------|----------------------------------------------------------------------------------------------------|--|--|--|
| $ $ Action View $ $ $\leftarrow \rightarrow  $ $\bigcirc$ $ $                                                                                                    | 2   3 🗉   🚑 🎶   🤋                                                                                                    |  |  |  |
| Tree                                                                                                    | Туре                                                                                                    |  |  |  |
| <ul> <li>Default Domain Policy [sl_server2.sl2.com] Policy</li> <li>Computer Configuration</li> <li>Software Settings</li> <li>Software Settings</li> <li>Administrative Templates</li> <li>Software Settings</li> <li>Software Settings</li> <li>Software Settings</li> <li>Administrative Templates</li> <li>Mindows Settings</li> <li>Administrative Templates</li> </ul> | <ul> <li>Floppy</li> <li>Removable</li> <li>Hard disk</li> <li>Network drive</li> <li>CD-ROM</li> <li>RAM disk</li> <li>Serial port</li> <li>Parallel port</li> <li>Tape</li> <li>USB port</li> <li>Infrared port</li> <li>Infrared port</li> <li>Bluetooth</li> </ul> |  |  |  |
|                                                                                                    |                                                                                                    |  |  |  |

Alternatively, you can start MMC and add the Group Policy snap-in manually:

- 1. Run *mmc* from the command line or use the *Run* menu to execute this command.
- 📅 Console1 [Console Root] ñ × Action View Favorites Window Help B <u>N</u>ew Ctrl+N Ctrl+O Open... N Name Ctrl+S <u>S</u>ave Save <u>A</u>s... There are no items to show in this view. Add/Remove Snap-in... Ctrl+M Options... 1 C:\downloads\Group Policy.msc 2 C:\WINDOWS\...\compmgmt.msc 3 DeviceLock Management.msc 4 DeviceLock Management.msc E<u>x</u>it Adds or removes individual snap-ins.
- 2. Open the File menu, and then click Add/Remove snap-in.

3. Click the Standalone tab, and then click Add.

| Add/Remove Snap            | in                                                 | <b>?</b> × |
|----------------------------|----------------------------------------------------|------------|
| Standalone Extension       | ons                                                |            |
| Use this page to add       | d or remove a standalone Snap-in from the console. |            |
| <u>S</u> nap-ins added to: | 🔁 Console Root 💌                                   |            |
|                            |                                                    |            |
|                            |                                                    |            |
|                            |                                                    |            |
| Description                |                                                    |            |
|                            |                                                    |            |
|                            |                                                    |            |
| Add                        | <u>R</u> emove <u>Ab</u> out                       |            |
|                            | ОКС                                                | ancel      |

4. Select *Group Policy* from the list, then click *Add*.

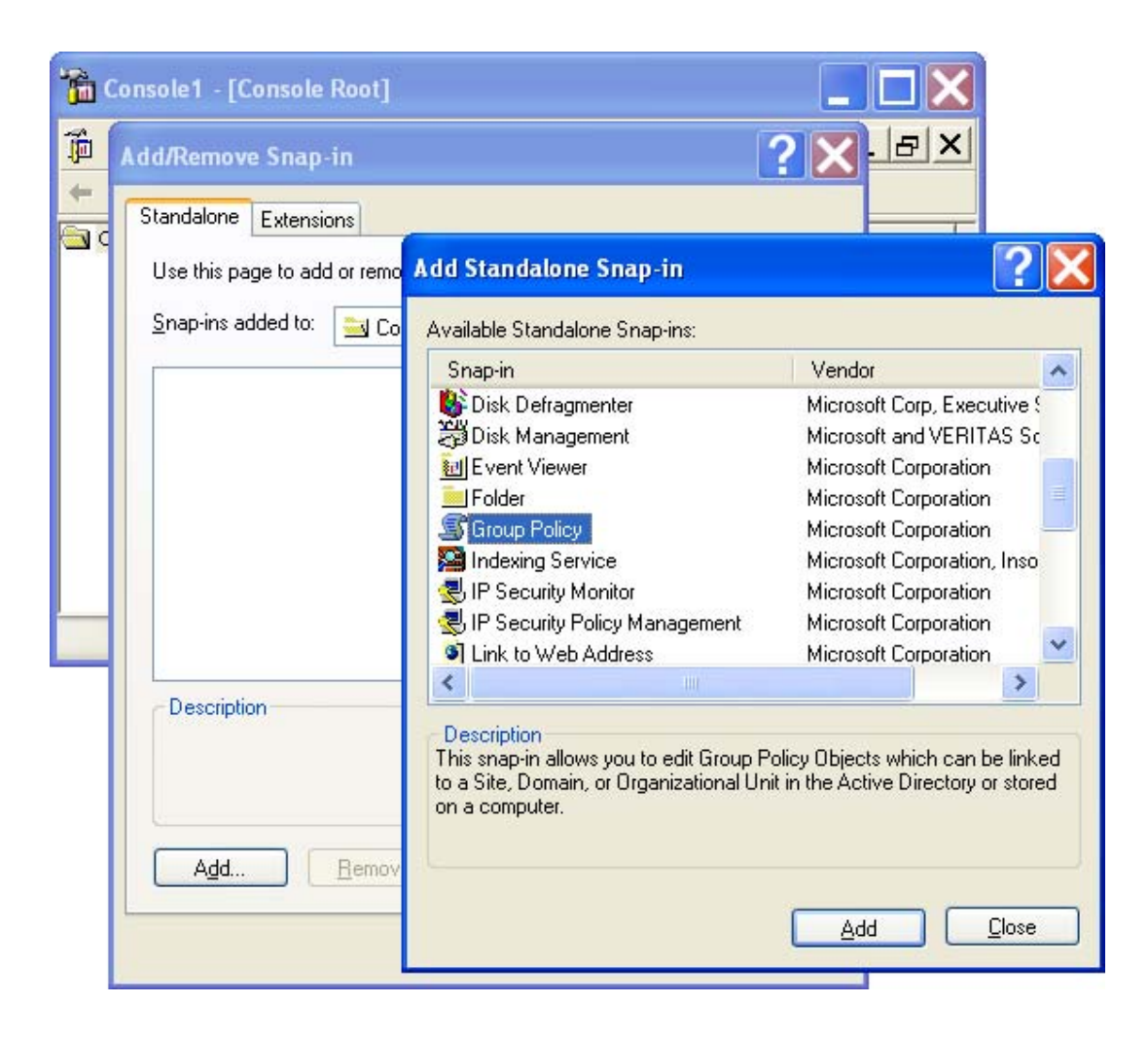

5. Select a Group Policy Object either from the Active Directory or a local computer, and then click *Finish*.

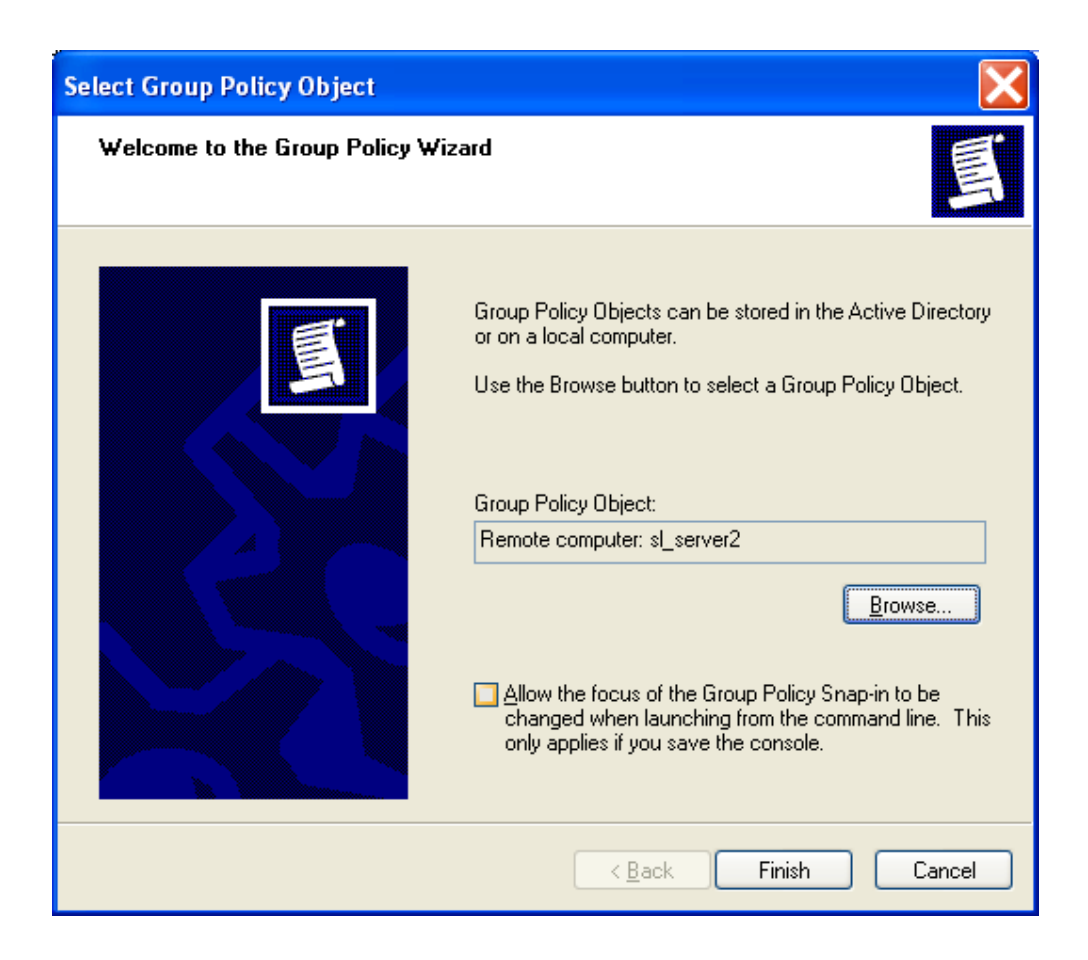

- 6. Click Close to close the Add Standalone Snap-in window.
- 7. Click OK to add the snap-in.

8. Expand the *Computer Configuration* container, and then select *SmartLine DeviceLock*.

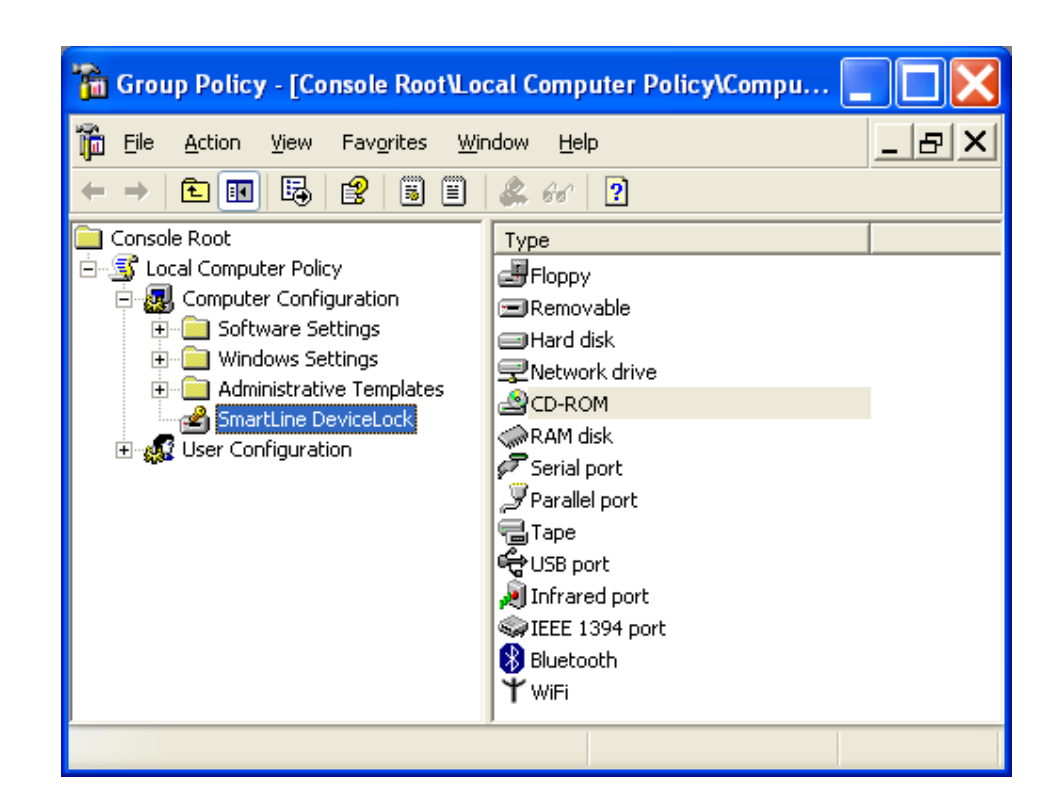

There is no difference between the procedure for defining DeviceLock's permissions and audit rules in DeviceLock Manager and in DeviceLock Group Policy Manager. Just select a device type and set permissions and/or audit rules for it as described in the *DeviceLock Manual.pdf* document.

If you want to disallow changing permissions and audit rues for individual computers (without the GPO editor), select *Override Local Policy* from the *Options* context menu. It enables the Group Policy mode for all the computers in GPO, such that the Local Policy mode can't be enabled for these computers.

NOTE: In order to change DeviceLock's permissions and settings via Group Policy, DeviceLock Service must be installed and started on all the computers belonging to the GPO. For more information about service installation, please read the <u>DeviceLock</u> <u>Service Deployment</u> section of this document.

Also, don't forget that Group Policy is reapplied on a periodic basis (by default, every 90 minutes) so your changes do not take effect immediately. For more information, read the <u>Applying Group Policy</u> section.